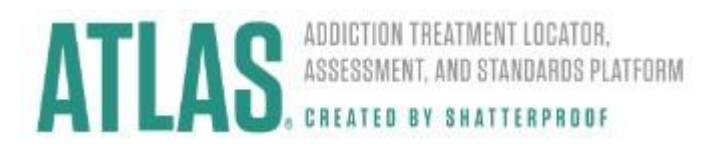

# **ATLAS Network Integrity Portal User**

Guide

## **First Time Users**

When a first time user accesses the portal, they will need to create a new account.

1. Click on **Sign In** at the top left of the screen.

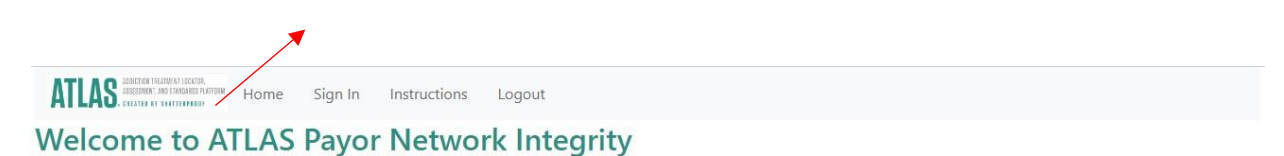

### How To Use the App

This app allows Payors to specify which brands they operate as and to identify which facilities are in network for each brand (including Medicare and Medicaid programs). To start, click on Upload Files and save a list of all the Payor Brands that are encompassed by . Once the system knows all the brands within , you can save a list of NPIs identifying which SUD facilities are in network for each brand. Simply select one or more brands from the list and upload file that contains the NPIs of all in network SUD facilities. This file must be a .csv and should contain exactly one column.

2. A sign in box will pop up. New users must first create an account by clicking **Sign up now** link underneath the Sign in button.

| AII                         | .AS                 |
|-----------------------------|---------------------|
| Sig                         | n in                |
| Sign in with your em        | ail address         |
| Email Address               |                     |
| Password                    |                     |
| Forgot your password?       | C Keep me signed in |
| Sign in                     |                     |
| Don't have an account? Sign | up now              |

3. Enter your email address and click the Send verification code button. You will receive an email from msonlineservicesteam@microsoftonline.com with the subject line, Microsoft on behalf of Treatment ATLAS. This email has a 6-digit code that must be used to complete the account creation process. If you don't see the verification email, check the spam or junk folders in your email.

|         | ATLAS                  |  |
|---------|------------------------|--|
|         | User Details           |  |
| Email A | ddress                 |  |
|         |                        |  |
|         | Send verification code |  |

4. Enter this 6-digit code into the field underneath your email address and click the **Verify code** button. You should receive the 6-digit code via the email address you entered. You have the option to request a new code if needed by clicking the **Send new code** button. This verification step must be done before you complete the remainder of the form.

|           | AILAU.                                                                           |
|-----------|----------------------------------------------------------------------------------|
|           | User Details                                                                     |
| Verificat | tion code has been sent to your inbox. Please copy it<br>to the input box below. |
| user      | @gmail.com                                                                       |
| 1234      | 156                                                                              |

5. Complete the rest of the form by choosing a password, confirming your password, entering your full name, and carefully entering your Payor Name. All users from the same Payor must enter the same Payor Name here to be associated to the same account. If you need to confirm this information, please reach out to the ATLAS team. When you have completed the form, click the Create button.

| Confirm New Password |
|----------------------|
| Display Name         |
| Payor Name           |
| Create               |

6. To ensure that this application and your data are safe, we use multi factor authentication. After you click the Create button, a QR code will appear. Use any mobile device camera to scan the QR code (or, if this does not work, click the Can't scan? Try this link below the QR code). If you have Microsoft Authenticator installed, you will be prompted to open it and add this new account. Otherwise, you will be prompted to install Microsoft Authenticator and set up this new account so that you can authenticate when logging in to the portal.

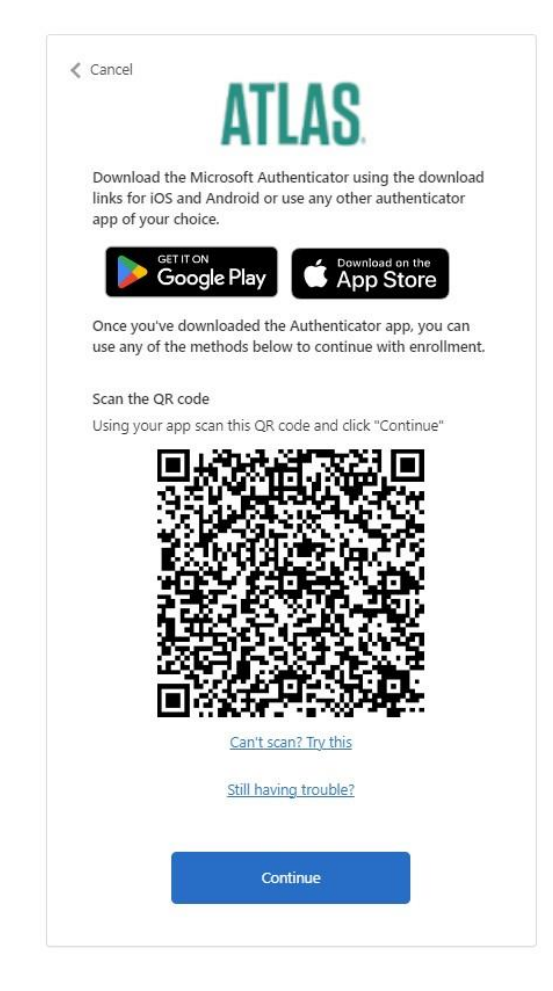

7. Once your account is created, a notification email is sent to an ATLAS employee for approval. Your account must be approved by an ATLAS employee before you can login and use the application. You will receive an email from <u>ATLASnotifications@treatmentatlas.org</u> when this approval action has been completed.

## **Upload Files**

#### Payor Brands (e.g., lines of business, legal entities)

**Payor brands** are the different lines of business or legal entities that are operated by your organization (a payor). Think of how your members recognize which insurance they have – are there certain brands that you use in specific states? Do you use a different name for your Medicare Advantage line of business? All of these "brands" should be captured in your portal so that we can list them in the insurance filter on ATLAS.

Users can enter their list of individual brands within the tool using the upload feature.

When ATLAS first creates a Network Integrity portal for a payor, no brands will be present in the system. Payor brands must be uploaded before any network information can be imported.

| ATLAS ADDITION INFORMATION HOUSE FUTURE HOUSE | View Data | Instructions | Logout | User Management 🝷 |
|-----------------------------------------------|-----------|--------------|--------|-------------------|
| Welcome from                                  |           |              |        |                   |
| Upload Payor Brands Upload Facilities List    |           |              |        |                   |
| Upload Payor Brands                           |           |              |        |                   |
| Choose File No file chosen                    |           |              |        |                   |

The Payor Brand file should have the following format:

- Column header of "PayorBrand"
- A single column listing of all payor brands
- Excel .csv file format
- If a Payor Brand requires any special characters, the brand must be listed in double quotes (see example to the right).

| - | A                            |   |                 |
|---|------------------------------|---|-----------------|
| 1 | PayorName                    |   |                 |
| 2 | Payor Brand 1                |   | A               |
| 3 | Payor Brand 2                | 1 | PayorName       |
| 4 | Payor Brand 3 (Managed Care) | 2 | "Payor Brand 1" |
| 5 |                              | 3 | "Payor Brand 2" |
| 6 |                              | 4 |                 |

Once a file has been created in the above format, users can click the **Choose File** button to import the file and the **Upload** button to save the payor brands to the ATLAS Network Integrity portal.

| Upload Payor Brands | Upload Facilities List |  |
|---------------------|------------------------|--|
| Upload Payor Brands |                        |  |
| Choose File No file | chosen                 |  |
| Upload              |                        |  |
|                     |                        |  |

#### **Facilities**

1. After Payor Brands are uploaded using the steps above, users are directed to import the list of contracted treatment sites through the **Upload Facilities List** function.

| ATLAS HATVAR HATVARIAN HOTMAN HOTMAN          | es View Data | Instructions | Logout | User Management 🝷 |
|-----------------------------------------------|--------------|--------------|--------|-------------------|
| Welcome , from                                | ÷            |              |        |                   |
| Upload Payor Brands Upload Facilities List    |              |              |        |                   |
| Upload In-Network Facilities List             |              |              |        |                   |
|                                               |              |              |        |                   |
| Select the payor for this list of facilities: |              |              |        |                   |
|                                               |              |              |        |                   |
|                                               |              |              |        |                   |
| Choose File No file chosen                    |              |              |        |                   |
| Upload                                        |              |              |        |                   |
|                                               |              |              |        |                   |

2. Here you can upload the lists of facilities that comprise each of your networks. Each list of facilities must be the complete list for that network (commercial, managed care, Medicare Advantage). You can upload a list of contracted facilities for two brands with the exact same network by selecting both brands in the list of payor brands.

The list of contracted facilities should be in the following format:

- Column header:
  - NPI
  - Name
  - Address1
  - Address2
  - City
  - State
  - Zip
- 7 column list of data in this order:

|    | А          | В                          | С                    | D                    | E                | F     | G     |
|----|------------|----------------------------|----------------------|----------------------|------------------|-------|-------|
| 1  | NPI        | Name                       | Address1             | Address2             | City             | State | Zip   |
| 2  | 1013053016 | THE WOUNDED HEALER INC     | 371 GLASSBORO RD     |                      | WOODBURY HEIGHTS | NJ    | 08097 |
| 3  | 1023287711 | SOAR CORP                  | 9150 MARSHALL ST     | PAVILLION UPPER LEVE | PHILADELPHIA     | PA    | 19114 |
| 4  | 1043718588 | BEACON POINT RECOVERY CE   | 2301 E ALLEGHENY AVE | STE 200              | PHILADELPHIA     | PA    | 19134 |
| 5  | 1043765621 | SOAR CORP                  | 7500 BRISTOL PIKE    |                      | LEVITTOWN        | PA    | 19057 |
| 6  | 1043778145 | PENN FOUNDATION INC        | 807 LAWN AVE         |                      | SELLERSVILLE     | PA    | 18960 |
| 7  | 1073128690 | GENTLE FORCE COUNSELING    | 610 YORK RD          |                      | JENKINTOWN       | PA    | 19046 |
| 8  | 1073581005 | TRUSTEES OF THE UNIVERSITY | 51 N 39TH ST         |                      | PHILADELPHIA     | PA    | 19104 |
| 9  | 1083031793 | HOPE SPRINGS BEHAVIORAL    | 1190 OLD YORK RD     | SUITES A AND B       | WARMINSTER       | PA    | 18974 |
| 10 | 1083031793 | HOPE SPRINGS BEHAVIORAL    | 2500 YORK RD STE 145 |                      | JAMISON          | PA    | 18929 |
| 11 | 1083100531 | PENN FOUNDATION INC        | 271 BETHLEHEM PIKE   | STE 201              | COLMAR           | PA    | 18915 |
| 10 | 1003700600 |                            | 404 C DEDEORD CT     |                      | CEORCETOWN       | DE    | 10047 |

- 3. Once the list of facilities is uploaded:
  - It is matched against ATLAS data to tie your facility list to ATLAS's list.
  - Any facilities that are in the ATLAS database and in the uploaded list of contracted providers will be listed as in-network on ATLAS and in your password-protected portal.
  - Any facilities that are not in your uploaded list of contracted providers will not be listed as innetwork on ATLAS or in your password-protected portal.

### **Viewing Data**

To view the updated list of matched facilities (between the payor's list of contracted facilities and the ATLAS database), click on **View Matching** in the main navigation at the top of the screen and use the filters to show matching lists for each Payor Brand, or matches for your entire network. Use the **Match Status** filter to show either matches or a list of unmatched facilities, facilities that did not have a match in the ATLAS data.

**Payor Facilities** and **ATLAS Facilities** filters can be used to filter the list after it loads. This is helpful to look for particular facilities, cities, states or zip codes. The filters apply to any part of the name and address.

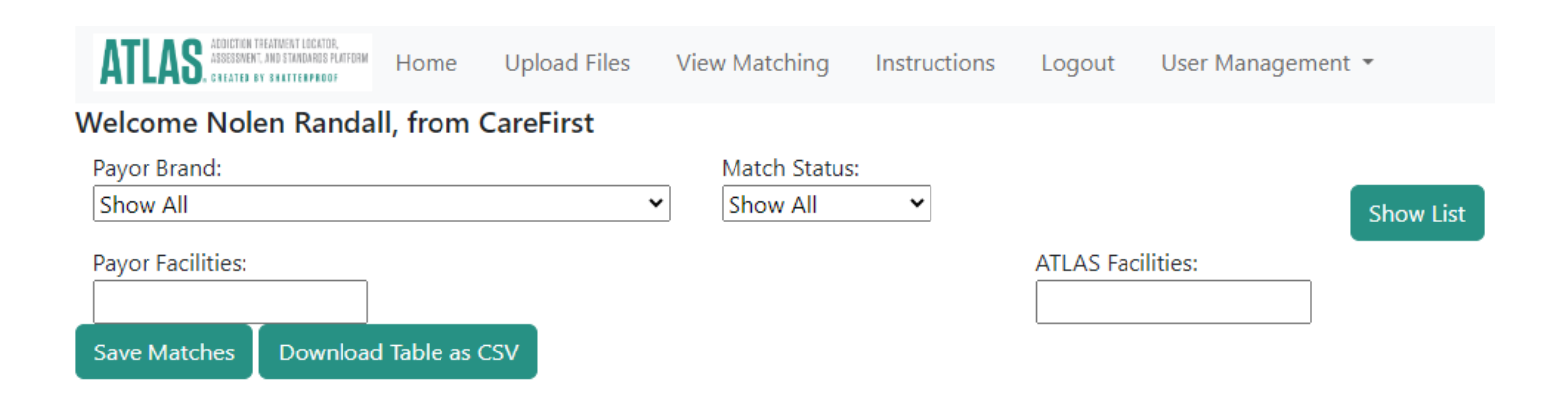

You can also export the entire list to a .csv file. The exported list will reflect what is shown on the screen.

## **User Management**

You can edit your account name or reset your password in the self-service **User Management** tab at the top of the screen.

| ATLAS. ADDICTION TEATING & LOCATOR.<br>ADDICTION AND STANDARDS FLATFORM | Home    | Upload Files | View Data | Instructions | Logout  | User Management 🔹 |
|-------------------------------------------------------------------------|---------|--------------|-----------|--------------|---------|-------------------|
| Welcome Abby Smith, f                                                   | from Sa | lemHealth    |           |              |         | Edit Profile      |
| Payor:                                                                  |         | NPI:         |           |              | Facilit | Reset Password    |
| Show All                                                                |         | ~            |           |              | / [     |                   |

#### **Edit Profile**

To update the Payor name or the name displayed for a particular account, click **Edit Profile** in the User Management drop-down shown above, make any adjustments, and click **Continue** to save these updates. Please note you must logout and then sign in again for the updates to take effect.

**Please also note** that if the user has uploaded files for network integrity, changing the Payor Name in the **User Management** tab will break the association between this user and their saved data. You should only update the Payor Name if it was entered incorrectly at your initial sign up and you need to align with your group. Please reach out to the ATLAS team if you have any questions about this.

#### **Reset Password**

You can reset your password by clicking on **Reset Password** in the User Management drop-down. A one-time verification code will be sent to the email address you provided during registration.

Page |